操縦士の皆様へ

### 航空身体検査証明申請システムの運用開始について

先にご案内しておりました航空身体検査証明申請等の電子化につきまして、以下のとおり運用を開始いたします。

電子申請による受験にあたっては、<u>別添「電子化後の航空身体検査証</u> <u>明申請の流れ」を参考に、ご自身が受検する予定の航空身体検査指定機</u> <u>関が受検日に電子申請を受け付けているかを必ずご確認いただきますよ</u> うお願いいたします。

各航空身体検査指定機関がいつから電子申請の受付を開始するか(電 子申請の受付開始予定時期)につきましては、国土交通省ホームページ (https://www.mlit.go.jp/koku/15\_bf\_000743.html)にてご案内いた します。

#### 【申請システム】 <u>https://shintaikensa.cab.mlit.go.jp</u>

【運用開始日】 5月31日(月)から

(別添資料:再添付)

①電子化後の航空身体検査証明申請の流れ

②システムによる航空身体検査受検フロー図(全体)

- ③電子化後の航空身体検査証明申請書作成方法
- ④航空身体検査証明申請の電子化に関する主な質問と回答

#### 電子化後の航空身体検査証明申請の流れ

航空身体検査証明申請システム(以下「システム」という。)の導入に伴い、予約時 に航空身体検査指定機関(以下「指定機関」という。)へシステム利用の可否を確認の うえ航空身体検査を受検することとなります。

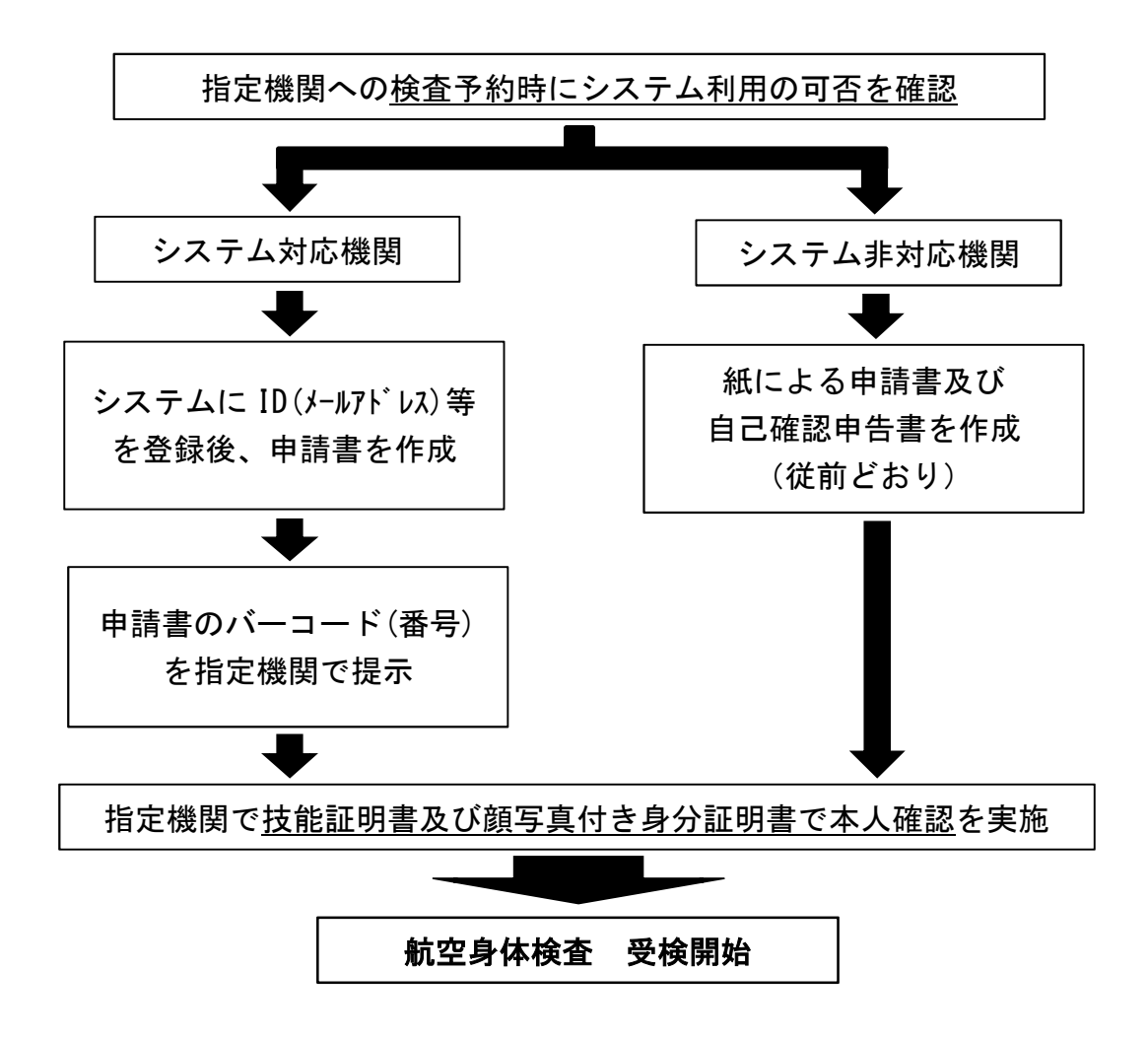

【システムを利用する場合の変更点等】

- ・航空身体検査証明自己申告確認書の作成が不要(システム上で確認)
- ・次回の申請書作成時に前回申請データの一部の活用が可能
- ・過去の航空身体検査証明申請書の閲覧、印刷が可能(システムで申請分のみ)

【システムを利用する場合に必要となるもの】

- ・パソコン、スマートフォン、タブレット等の端末
- ・インターネットへの接続の環境
- ・ID として利用するメールアドレス

添付資料②

#### システムによる航空身体検査受検フロー (申請から証明書交付までの概要)

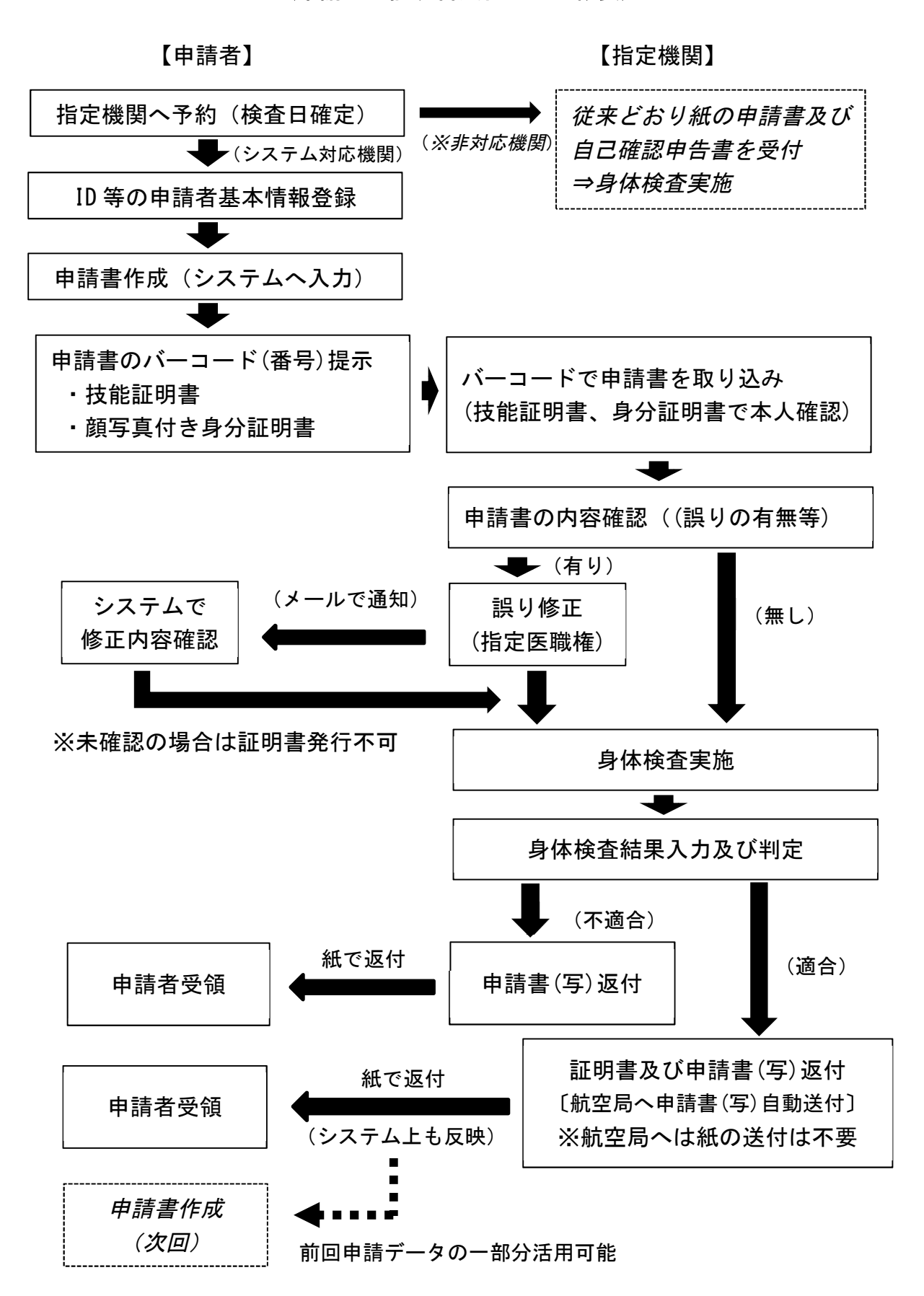

## 電子化後の身体検査証明申請書作成方法

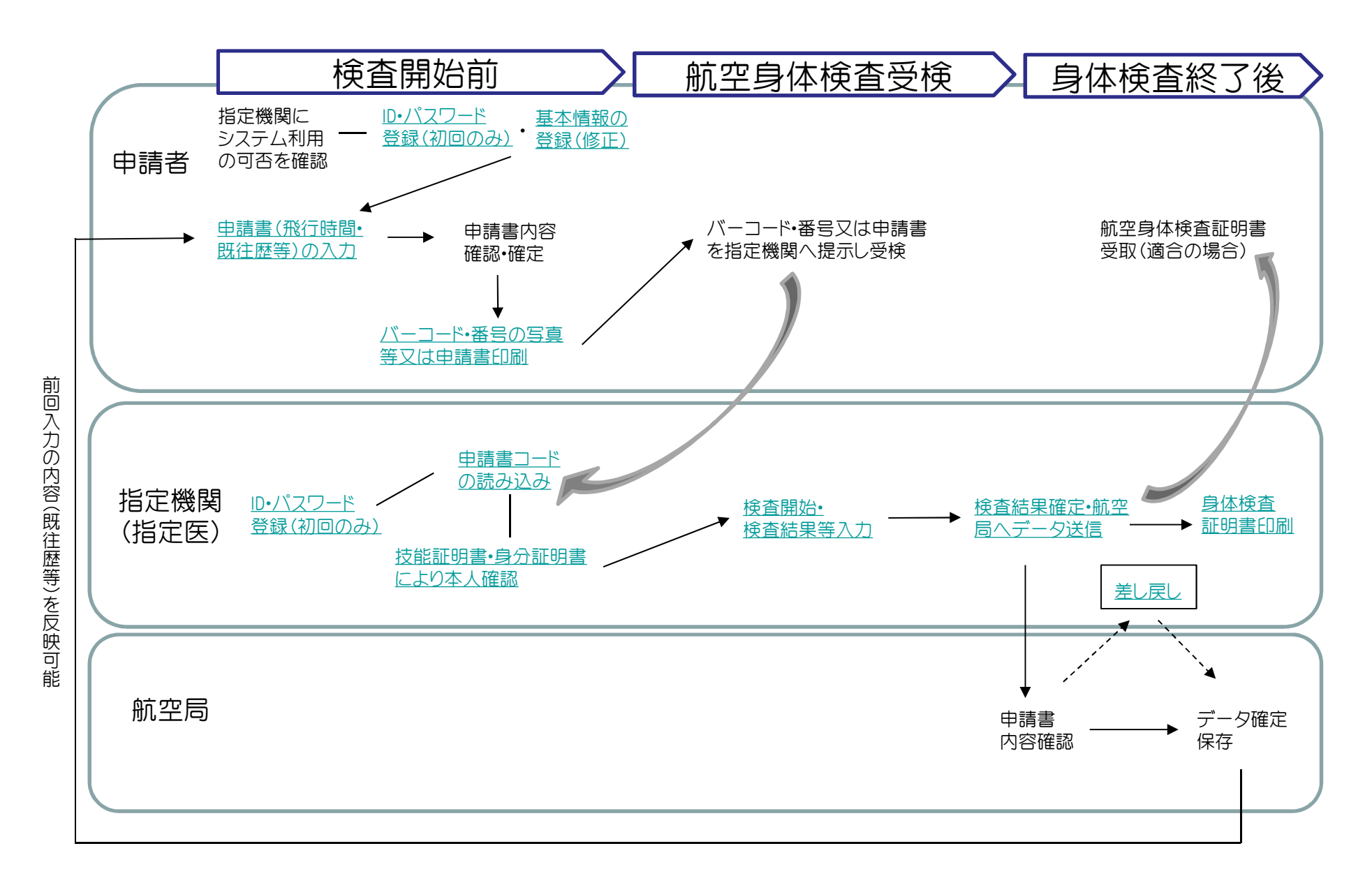

申請者ID•パスワードの登録

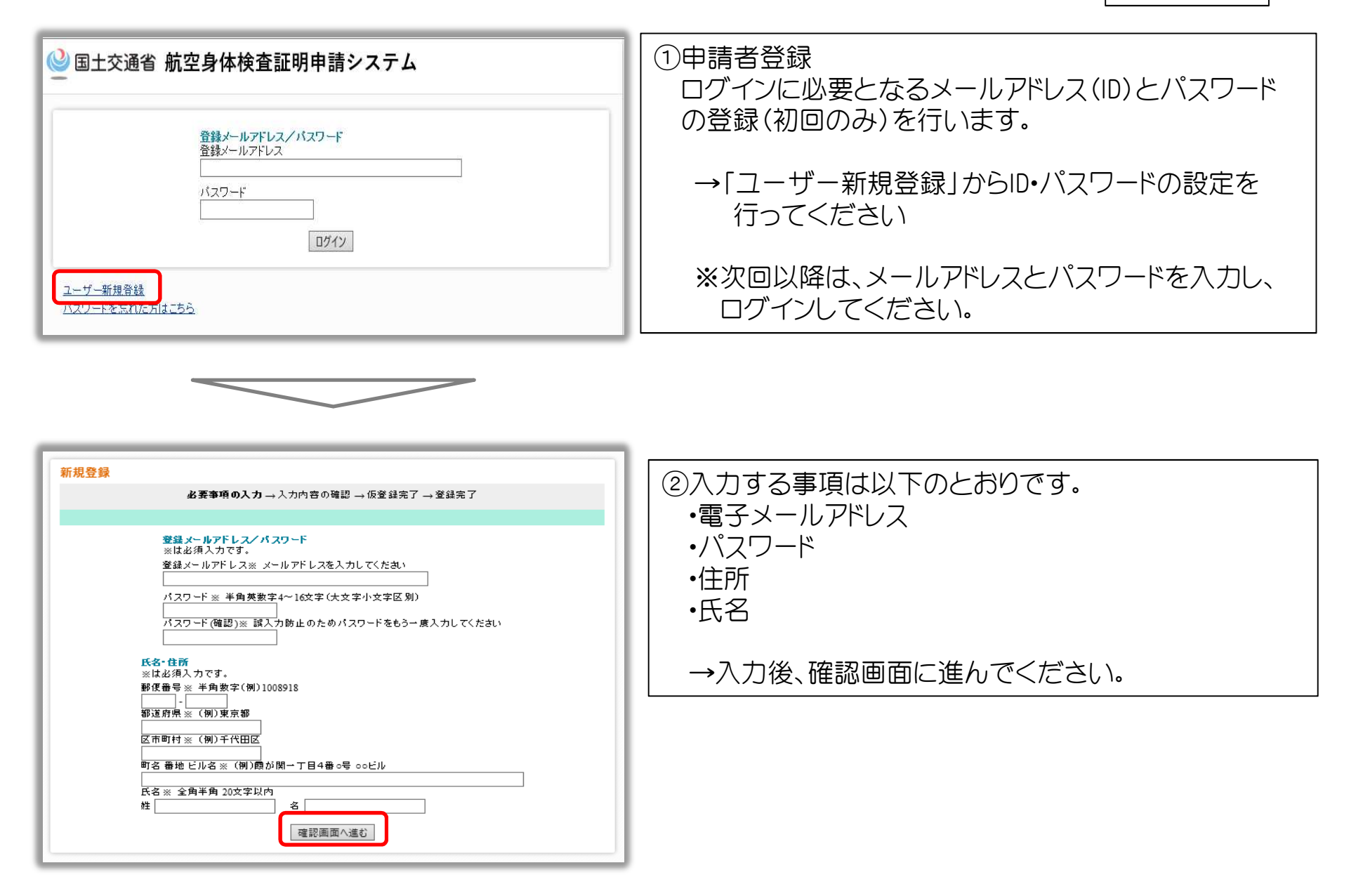

申請者ID•パスワードの登録

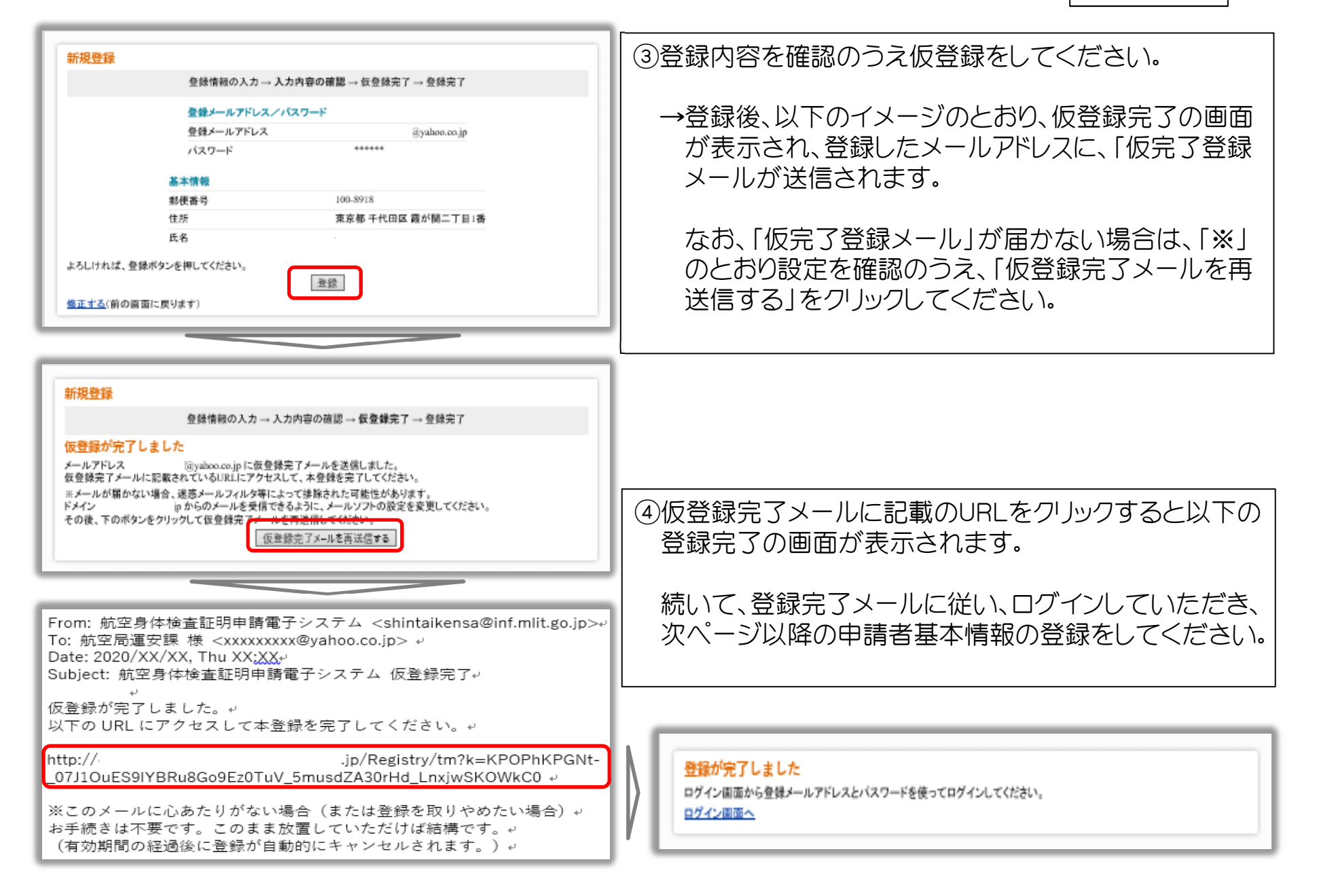

## 申請者基本情報の登録

| <ul> <li>航空身体検査指定</li> <li>航空身体検査証目</li> <li>方法1. 本シスラ</li> <li>方法2. 本シスラ</li> <li>前回の航空身体4</li> <li>技船証明書</li> </ul>                                                                                                    | 40 魔の持ち物<br>後期に必ず持参してください。<br>切中講書・・・以下のいずれか<br>Fムを使って作成し印刷した申請書を持<br>たムに表示された申請書が「一コードをス-<br>炎査証明申請書の写し(前回も本システ・ | 9<br>マートフォンの画面等で指定機関に提示<br>ムにて申請書を作成し受検した場合は不要です)                                                              | ①身体検査証明申請に必要な基本情報(生年月日、技<br>能証明番号等)の登録を行います。                                                                                                    |
|----------------------------------------------------------------------------------------------------|----------------------------------------------------------------------------------------------------|----------------------------------------------------------------------------------------------------|----------------------------------------------------------------------------------------------------|
| あなたの基本情報<br><sup>氏条</sup>                                                                                                    | ▲<br>                                                                                                    |                                                                                                    | →「基本情報を変更する」をクリニックしてログイン<br>情報画面に進んでください                                                                                                    |
| 氏名カナ                                                                                                    | 未入力                                                                                                    |                                                                                                    |                                                                                                    |
| 氏名ローマ字表記                                                                                                    | 未入力                                                                                                    |                                                                                                    |                                                                                                    |
| 登録メールアドレス                                                                                                    | @yahoo.co.jp                                                                                                    |                                                                                                    |                                                                                                    |
| 郵便番号                                                                                                    | 100-8918                                                                                                    |                                                                                                    |                                                                                                    |
| 住所                                                                                                    | 東京都 千代田区 霞が関二丁目1番                                                                                                 |                                                                                                    | (注) (1) (注) 人力画面に進む際は、セキュリティのためバス・ノードが                                                                                                    |
| 不相                                                                                                    | *                                                                                                    |                                                                                                    |                                                                                                    |
| 生牛月日<br>## 191                                                                                                    | ***                                                                                                    |                                                                                                    | アめられます。                                                                                                    |
| 12.7/                                                                                                    |                                                                                                    | and a set of the set of the first set of the set of the set of the set of the set of the set of the set of the |                                                                                                    |
| 漫志の故空島は於本                                                                                                    | 原則由時書はこちと                                                                                                    |                                                                                                    |                                                                                                    |
| 当去の鼓空身体検査                                                                                                    |                                                                                                    |                                                                                                    |                                                                                                    |
| 日本の部交換体検索<br>ログイン情報<br>登録メールアドレス<br>登録メールアドレス<br>を<br>が入り一ドを変更する                                                                                                    | 証明申請書は <u>こちら</u><br>でyahoo.co.jp<br>変更する                                                                         |                                                                                                    | ②「基本情報を追加・変更する」をクリックして、基本情報<br>編集画面へ進んでください。                                                                                                    |
| ログイン情報<br>ログイン情報<br>登録メールアドレス<br>登録メールアドレス<br>なたの基本情報<br>氏名                                                                                                    | 短期申請書は <u>こちら</u><br>(@yahoo.co.jp<br>受更する<br>私空局 運安原                                                             |                                                                                                    | ②「基本情報を追加・変更する」をクリックして、基本情報<br>編集画面へ進んでください。                                                                                                    |
| 二グイン情報<br>登録メールアドレス<br>登録メールアドレス<br>登録メールアドレス<br>登録メールアドレスを<br>支払メールアドレス<br>たままする<br>ちなたの基本情報<br>氏名<br>氏名カナ                                                                                                    | <u>御期申請書はこちら</u>                                                                                                  |                                                                                                    | <ul> <li>②「基本情報を追加・変更する」をクリックして、基本情報<br/>編集画面へ進んでください。</li> <li>注1)基本情報は、身体検査受検中以外であれば、いつでも</li> </ul>                                                                    |
| は<br>の<br>部<br>の<br>が<br>の<br>が<br>の<br>が<br>や<br>た<br>の<br>た<br>の<br>の<br>本<br>小<br>ア<br>ド<br>し<br>ス<br>で<br>し<br>ス<br>で<br>し<br>つ<br>ー<br>ド<br>ら<br>ス<br>で<br>し<br>ろ<br>で<br>し<br>つ<br>「<br>た<br>る<br>で<br>し<br>つ<br>「<br>で<br>し<br>つ<br>し<br>て<br>ら<br>つ<br>し<br>て<br>の<br>つ<br>し<br>て<br>の<br>つ<br>し<br>て<br>の<br>し<br>ろ<br>こ<br>つ<br>し<br>て<br>つ<br>こ<br>ろ<br>こ<br>て<br>し<br>つ<br>て<br>て<br>つ<br>こ<br>ろ<br>ち<br>の<br>し<br>て<br>て<br>て<br>し<br>ろ<br>こ<br>て<br>ろ<br>こ<br>て<br>ろ<br>こ<br>て<br>ろ<br>こ<br>て<br>ろ<br>こ<br>て<br>ろ<br>こ<br>の<br>こ<br>て<br>ろ<br>こ<br>て<br>こ<br>ろ<br>こ<br>て<br>こ<br>ろ<br>こ<br>て<br>こ<br>つ<br>し<br>て<br>こ<br>ろ<br>こ<br>つ<br>こ<br>て<br>ろ<br>つ<br>こ<br>つ<br>ち<br>こ<br>つ<br>こ<br>て<br>ろ<br>つ<br>し<br>て<br>つ<br>こ<br>こ<br>つ<br>こ<br>こ<br>つ<br>こ<br>こ<br>つ<br>こ<br>こ<br>つ<br>こ<br>こ<br>つ<br>こ<br>こ<br>つ<br>こ<br>こ<br>つ<br>こ<br>こ<br>つ<br>こ<br>こ<br>つ<br>こ<br>こ<br>ろ<br>こ<br>こ<br>つ<br>こ<br>こ<br>つ<br>こ<br>こ<br>つ<br>こ<br>こ<br>つ<br>こ<br>こ<br>つ<br>こ<br>こ<br>つ<br>こ<br>つ<br>こ<br>こ<br>つ<br>こ<br>こ<br>つ<br>こ<br>つ<br>こ<br>つ<br>こ<br>つ<br>こ<br>こ<br>つ<br>こ<br>こ<br>つ<br>こ<br>つ<br>こ<br>こ<br>つ<br>こ<br>つ<br>こ<br>こ<br>つ<br>こ<br>こ<br>つ<br>こ<br>つ<br>こ<br>こ<br>つ<br>こ<br>こ<br>つ<br>こ<br>つ<br>こ<br>つ<br>こ<br>つ<br>こ<br>つ<br>こ<br>つ<br>こ<br>つ<br>こ<br>つ<br>こ<br>つ<br>こ<br>つ<br>こ<br>つ<br>つ<br>こ<br>つ<br>つ<br>つ<br>こ<br>つ<br>つ<br>つ<br>つ<br>つ<br>つ<br>つ<br>つ<br>つ<br>つ<br>つ<br>つ<br>つ                   | 御田申請書はこちら<br>御yahoo.co.jp                                                                                         |                                                                                                    | <ul> <li>②「基本情報を追加・変更する」をクリックして、基本情報<br/>編集画面へ進んでください。</li> <li>注1)基本情報は、身体検査受検中以外であれば、いつでも<br/>変更が可能です。</li> </ul>                                                       |
| は、の就空身体検索<br>ログイン情報<br>「様メールアドレス<br>「様メールアドレス<br>「様メールアドレス<br>「たっ里する<br>ちなたの「基本情報<br>氏名<br>氏名<br>のナ<br>氏名<br>ローマ字表記<br>登録ールアドレ2                                                                                                    |                                                                                                    |                                                                                                    | <ul> <li>②「基本情報を追加・変更する」をクリックして、基本情報<br/>編集画面へ進んでください。</li> <li>注1)基本情報は、身体検査受検中以外であれば、いつでも<br/>変更が可能です。</li> </ul>                                                       |
| はの部交換体検索<br>コグイン情報<br>酸メールアドレス<br>酸メールアドレス<br>酸メールアドレス<br>酸メールアドレス<br>酸メールアドレス<br>酸メールアドレス<br>酸メールアドレス<br>酸メールアドレス<br>酸<br>サールアドレス<br>酸<br>サールアドレス<br>酸<br>サールアドレス<br>酸<br>サールアドレス<br>酸<br>サールアドレス<br>酸<br>サールアドレス<br>酸<br>サールアドレス<br>酸<br>サールアドレス<br>酸<br>サールアドレス<br>サールアドレス<br>サート<br>サールアドレス<br>サート<br>サールアドレス<br>サート<br>サー<br>サート<br>サー<br>サート<br>サー<br>サールアドレス<br>サート<br>サー<br>サート<br>サー<br>サー<br>サー<br>サート<br>サー<br>サート<br>サー<br>サー<br>サー<br>サー<br>サー<br>サー<br>サー<br>サー<br>サー<br>サー                                                                                                    | 磁明申請書はこちら                                                                                                    |                                                                                                    | <ul> <li>②「基本情報を追加・変更する」をクリックして、基本情報編集画面へ進んでください。</li> <li>注1)基本情報は、身体検査受検中以外であれば、いつでも変更が可能です。</li> </ul>                                                                 |
| 1、の就空身体検索 1、グイン情報 1、ダイン情報 1、ダイン情報 1、ダイン情報 1、ジェールアドレスを 1、ジェールアドレスを 1、ジェールアドレスを 1、ジェールアドレスを 1、ジェールアドレス 1、ジェールアドレス 1、ジェールア・シェールア・シェールア・シェールア・シェールアドレス 1、ジェールア・シェールア・シェールア・シェールア・シェールア・シェールア・シェールア・シェールア・シェールア・シェールア・シェールア・シェールア・シェールア・シェールア・シェールア・シュールア・シュールア・シュールア・シュールア・シュールア・ション 1、シュールア・シュールア・シュールア・シュールア・シュールア・シュールア・シュールア・シュールア・シュールア・シュールア・ション 1、シュールア・シュールア・シュールア・シュールア・ション 1、シュールア・ション 1、ション 1、ション 1                                                                                                    |                                                                                                    |                                                                                                    | <ul> <li>②「基本情報を追加・変更する」をクリックして、基本情報編集画面へ進んでください。</li> <li>注1)基本情報は、身体検査受検中以外であれば、いつでも変更が可能です。</li> </ul>                                                                 |
| まの就空身体検索                                                                                                    |                                                                                                    |                                                                                                    | <ul> <li>②「基本情報を追加・変更する」をクリックして、基本情報編集画面へ進んでください。</li> <li>注1)基本情報は、身体検査受検中以外であれば、いつでも変更が可能です。</li> <li>注2)ログイン情報の画面の上部「登録メールアドレフを変更</li> </ul>                           |
| <ul> <li>志の就空身体検索</li> <li>ゴグイン情報</li> <li>2 ダイン情報</li> <li>2 ダイン情報</li> <li>2 秋メールアドレス</li> <li>2 秋メールアドレス</li> <li>2 サイン、</li> <li>2 サイン、</li> <li>2 サイン・</li> <li>2 サイン、</li> <li>2 サイン、</li> <li< td=""><td>回り申請書はこちら<br/>(@yabeo.co.jp<br/>変更する</td><td></td><td><ul> <li>②「基本情報を追加・変更する」をクリックして、基本情報編集画面へ進んでください。</li> <li>注1)基本情報は、身体検査受検中以外であれば、いつでも変更が可能です。</li> <li>注2)ログイン情報の画面の上部「登録メールアドレスを変更</li> </ul></td></li<></ul>                                                                                                    | 回り申請書はこちら<br>(@yabeo.co.jp<br>変更する                                                                                |                                                                                                    | <ul> <li>②「基本情報を追加・変更する」をクリックして、基本情報編集画面へ進んでください。</li> <li>注1)基本情報は、身体検査受検中以外であれば、いつでも変更が可能です。</li> <li>注2)ログイン情報の画面の上部「登録メールアドレスを変更</li> </ul>                           |
| 1、<br>の<br>部交換<br>は<br>な<br>か<br>か<br>た<br>の<br>な<br>、<br>の<br>た<br>の<br>で<br>し<br>ス<br>で<br>に<br>ス<br>を<br>な<br>、<br>の<br>、<br>に<br>し<br>ス<br>で<br>に<br>ス<br>を<br>な<br>、<br>、<br>の<br>、<br>に<br>し<br>ス<br>で<br>に<br>ス<br>を<br>な<br>、<br>、<br>の<br>、<br>に<br>し<br>ス<br>で<br>し<br>ス<br>を<br>の<br>、<br>、<br>の<br>、<br>に<br>し<br>ス<br>で<br>し<br>ス<br>を<br>の<br>、<br>、<br>の<br>、<br>で<br>し<br>ス<br>を<br>の<br>、<br>、<br>の<br>、<br>で<br>し<br>ス<br>を<br>の<br>、<br>、<br>の<br>、<br>、<br>の<br>、<br>、<br>の<br>、<br>、<br>の<br>、<br>、<br>、<br>の<br>、<br>、<br>、<br>の<br>、<br>、<br>、<br>、<br>、<br>の<br>、<br>、<br>、<br>、<br>、<br>の<br>、<br>、<br>、<br>、<br>、<br>、<br>、<br>、<br>、<br>、<br>、<br>、<br>、                                                                                                    |                                                                                                    |                                                                                                    | <ul> <li>②「基本情報を追加・変更する」をクリックして、基本情報編集画面へ進んでください。</li> <li>注1)基本情報は、身体検査受検中以外であれば、いつでも変更が可能です。</li> <li>注2)ログイン情報の画面の上部「登録メールアドレスを変更する」で、登録済みメールアドレスの変更が出来ますが、</li> </ul> |
| 1. グイン情報<br>2. グイン情報<br>2. ダイン情報<br>2. ダイン情報<br>3. ダイン情報<br>3. ダイン情報<br>3. ダイン情報<br>3. ダイン情報<br>3. ダイン情報<br>3. ダイン情報<br>3. ダイン情報<br>3. ダイン情報<br>3. ダイン<br>3. ダイン<br>3.<br>3. ダイン<br>3.<br>3. ダイン<br>3.<br>3. ダイン<br>3.<br>3.<br>3.<br>3.<br>3.<br>3.<br>3.<br>3.<br>3.<br>3.<br>3.<br>3.<br>3.<br>3. | (ii) yahoo.co.jp<br>変更する                                                                                          |                                                                                                    | <ul> <li>②「基本情報を追加・変更する」をクリックして、基本情報編集画面へ進んでください。</li> <li>注1)基本情報は、身体検査受検中以外であれば、いつでも変更が可能です。</li> <li>注2)ログイン情報の画面の上部「登録メールアドレスを変更する」で、登録済みメールアドレスの変更が出来ますが、</li> </ul> |

# 申請者基本情報の登録

| ・マイページトップ > 過去の航空身体検査証明中誤審 > 修正同意済み中誤審 > 基本情報の変更 > ログアウト                                                                                                    |                                                                         |
|----------------------------------------------------------------------------------------------------|-------------------------------------------------------------------------|
| 基本情報の編集                                                                                                    | ③7 カオス専佰けい下のとおりです                                                       |
| R6                                                                                                    |                                                                         |
| 氏名(漢字) 姓 土田 名 元気                                                                                                    | - 1 ・氏名(フリガナ、ローマ字表記)                                                    |
| 氏名(フリガナ) 姓 名                                                                                                    |                                                                         |
| 止名ローマ字表記<br>平向ローマ大文字<br>姓<br>名                                                                                                    |                                                                         |
| 郵便發号 100 - 8918                                                                                                    | •本籍(外国籍の方は国籍)                                                           |
| 住所 郡道府県 東京都                                                                                                    |                                                                         |
| 住所 市区町村 千代田区                                                                                                    | -   • 生年月日                                                              |
| 住所 備地, 建初名, 即臣 自号 戦 7回 2 - 1 - 3<br>外国人の場合は国籍を記入してください                                                                                                    |                                                                         |
|                                                                                                    |                                                                         |
| 11/1 OBOX                                                                                                    | ↓ ↓技能証明番号                                                               |
| 現に有する技能証明の資格(該当する全ての技能証明番号を入力してください)                                                                                                    |                                                                         |
| A1                                                                                                    |                                                                         |
|                                                                                                    | →7.力後 確認画面に進んでください。                                                     |
| - ##ip+ B2                                                                                                    |                                                                         |
|                                                                                                    |                                                                         |
|                                                                                                    |                                                                         |
| 前至後回工 101                                                                                                    | 」 注/ 埜平悄戦の豆球の 無いし、甲酮はてきよせれ。                                             |
| 建築画面へ進む                                                                                                    |                                                                         |
|                                                                                                    |                                                                         |
| 航空身体検査受検の際の持ち物<br>航空身体検査援用に必ず持参してください。           ・配空身体検査援用に必ず持参してください。           ・必交点を使って作成し印刷した申請書を持参           ・方法1.本システムを使って作成し印刷した申請書を持参           ・方法2.本システムと使って作成し印刷した申請書を持参           ・前回の航空身体検査提明申請書の写し(前回も本システムにて申請書を作成し受検した場合は不要です)           ・技能證明書           ・           ・           ・           ・           ・           ・           ・           ・           ・           ・           ・           ・           ・           ・           ・           ・           ・           ・           ・           ・           ・           ・           ・           ・           ・           ・           ・           ・           ・           ・           ・           ・           ・           ・           ・           ・           ・           ・           ・           ・           ・           ・ | ④基本情報の登録(保存)が完了したら、「「航空身体検査<br>証明申請書」を作成する」をクリックして、申請作成の<br>画面に進んでください。 |
| 航空身体検査証明申請書の作成           航空身体検査証明申請書の作成           航空身体検査証明申請書」を作成できます。           「航空身体検査証明申請書」を作成する           適素の航空身体検査証明申請書はこちら                                                                                                    |                                                                         |

## 申請書への入力

| 前面の申請書の情報<br>本システムを使って作成された中課面はまだありません。交話に第4次回時中課面の内容を目的で変換させることができます。 |                               |                            |                           |                                              |                         |                           | 注)                  |                |             |     |  |      |
|------------------------------------------------------------------------|-------------------------------|----------------------------|---------------------------|----------------------------------------------|-------------------------|---------------------------|---------------------|----------------|-------------|-----|--|------|
| 航空身体検査証明申請書                                                            |                               |                            |                           |                                              |                         |                           |                     |                |             |     |  |      |
| ************************************                                   |                               |                            |                           |                                              |                         |                           |                     |                |             |     |  |      |
| 国土交通大臣 に対応なるなどに受益時間を確認させたら入れしてください<br>(指定航空身体検査系)殿 して しゅしつのし ロルマの      |                               |                            |                           |                                              |                         |                           |                     |                |             |     |  |      |
| (信定部)医療体例室(法)/(数)/(100-10-10-10-10-10-10-10-10-10-10-10-10-            |                               |                            |                           |                                              |                         |                           |                     |                |             |     |  |      |
| 14.6                                                                   | 1.0.6 2.167 W0055 100-2018    |                            |                           |                                              |                         |                           |                     |                |             |     |  |      |
|                                                                        |                               | 東京                         | 都千代日                      | 国際を開きー1ー                                     | 8                       |                           |                     |                |             | 41  |  |      |
| 3 準務(所営人にあっては高端)                                                       | 4 主年月日                        | 5.9 <u>8</u>               | 1951                      | (最適行時間<br>時後(1時間表面は別り線                       | e                       | 0 (BAS)                   | 1月月の前月<br>1月月月 月    | 8日時間<br>1日9月 日 | 10          | -11 |  |      |
| 東京都                                                                    | и л н                         | 1960-52                    | 7 × ·                     |                                              | 195                     | 1                         |                     |                | 1           | 199 |  |      |
| 3 週刊する身体映査基準及び期に                                                       | - 右する見愛望期の長                   | 新治ステル金に                    | 4.10余品的名                  | (BERATGER, )                                 | 11                      | 現在(会社を                    | 入力                  | -1922          |             |     |  |      |
| ○第1任考保投表系表<br>第33年3月日日日十                                               | 11.000.000                    | <ul> <li>第2至此後期</li> </ul> | ·検索基準                     | 1                                            | _                       |                           | -                   |                |             |     |  | (1)# |
| 7.76年13/19年1<br>事業内接設士                                                 |                               |                            |                           |                                              | 12                      | 京田検査年<br>2                | -                   | -              |             | -   |  |      |
| 3.交用高达时接截±                                                             |                               | 二年約21年                     |                           |                                              |                         | 敷む場合)                     | -                   | 4              | <u></u>     | P.  |  | †    |
| 計算機行証明の集有                                                              | 0100                          | 机亚微简±                      |                           |                                              | 11                      | 第五の約<br> 金母茶              | -                   | 4              | M           | R I |  | /.   |
|                                                                        |                               | NAME I                     |                           |                                              | 10                      | 精动相                       | • <u></u>           | 4              |             | P   |  |      |
| 10 初時検査又は更動検査の例                                                        | 〇 栢田 〇 更新                     |                            |                           |                                              |                         | 1                         | 2                   | 9              | 9           | 2   |  |      |
|                                                                        |                               |                            |                           |                                              |                         | 201.1                     |                     | -<br>-         | я́с         | 4   |  |      |
|                                                                        |                               |                            |                           |                                              |                         | 360-1                     | <u> </u>            | 4              | <u>n</u>    | 8   |  |      |
|                                                                        |                               |                            |                           |                                              |                         | 392                       | 8                   | 4              | 11          | P.  |  |      |
| 14 成功性等 各項目等に動力の                                                       | 有無を人力すること                     |                            |                           | 1.7.6.4.4.1                                  |                         |                           |                     |                |             |     |  |      |
|                                                                        |                               |                            |                           |                                              |                         |                           |                     |                |             | -   |  |      |
| 前回の申請書の情報<br>本システムを使って作成された                                            | 申請書はまたありま                     | せん。次回以服                    | 筆は前回の                     | 申請書の内容を自動で反應                                 | lata:                   | ことができま                    | <b>す</b> .          | -              |             | ٦   |  |      |
| Ĥ                                                                      | 坑 空 身                         | 体格                         | 食 査                       | 証明申                                          | 詰                       | -<br>                     |                     |                |             | ۲   |  | 注    |
| 国土交通                                                                   | 1 大臣                          | 申請日<br>と同日<br>に予報          | 日は、検査!<br>日または開か<br>りを取るな | 開始日(全ての検査項目の<br>始日から1月以内の日付で<br>どして検査開始日を確定さ | うちで最<br>なければが<br>: せてから | 川に開始する<br>よりません。<br>入力してく | 5検査の開<br>指定医<br>ださい | 融合日)<br>療機関    | 10 3. 60.44 |     |  |      |
| (福)                                                                    | 名) 入力                         | 14                         |                           | 00001.17                                     |                         |                           |                     |                |             |     |  |      |
| <sup>1氏名</sup> ツチ O航空運送<br>十一 エアラ・                                     | 送 <b>事業者・航空機</b><br>イン、航空サービス | 使用事業者<br>ス、報道機関            | 等<br>ねどはこ                 | 56                                           |                         |                           |                     |                |             |     |  |      |
| <u>スリー</u><br>3本籍(外国人):<br>スリー                                         | レターを選択して                      | ください -                     |                           |                                              | $\vee$                  |                           |                     |                |             | -1  |  |      |
| 東 ◎ 官公庁                                                                |                               |                            |                           |                                              |                         |                           |                     |                | C)          |     |  |      |
| 海上保?                                                                   | 安庁、自衛隊、浦                      | 防庁、その他                     | 公務員は                      | <u>こちら</u>                                   |                         |                           |                     |                |             | 1時間 |  |      |
| 9 適用する身体 スリー                                                           | ・レダーを選択して                     | . へたさい [0                  | AB 航空月                    |                                              |                         |                           |                     |                |             |     |  |      |
| ○第1種身体村 ○ その他                                                          |                               |                            |                           |                                              |                         |                           |                     |                |             | CAB |  |      |
| 定期運送用議論 その他の                                                           | の会社員、自営業、                     | 学生、無職                      | の方はこ                      | 56                                           |                         |                           |                     |                | -           | E   |  |      |
| #完加運送用検 子の併                                                            | 10月 - 日名来 (<br>1の場合は職業(会)     | ↓子生 □ 黒<br>計名)を入力          | 廠 ●そ0.<br>してくだえ           | ภาย<br>รับ                                   |                         |                           |                     |                |             | Ľ   |  |      |
| Con                                                                    | 5-5 -7 ET 10185763 241        |                            |                           |                                              |                         |                           |                     |                |             |     |  |      |
| 計器 飛行証明 の                                                              |                               |                            |                           | UK                                           |                         |                           |                     |                |             |     |  |      |
| 10 初回検査又は更新検査の別                                                        | ○初回 ○更新                       |                            |                           |                                              |                         |                           |                     |                |             |     |  |      |
|                                                                        |                               |                            |                           |                                              |                         |                           | ž 🕒                 | 年              | 月           | E   |  |      |
|                                                                        |                               |                            |                           |                                              |                         | *                         | 1 <u>x</u>          |                | ~           | ×   |  |      |
|                                                                        |                               |                            |                           |                                              |                         |                           |                     |                |             |     |  |      |

- 注) 入力途中(未記入部分がある状態)の保存は出来ま せんので、時間に余裕を持って作成してください。 保存後の修正は可能ですが、「14既往歴等」に限り 全項目の再入力となりますのでご注意ください。
  ①指定機関に検査予約を行い、検査開始日を確定して から、必要事項の入力を行ってください。
  →職業(会社名)の入力は「入力修正」をクリックする と以下の画面が表示されます。 該当する職業を選択すると申請書に自動入力され ます。
  - 注)入力の際は全ての項目を入力、内容確認のうえ、 保存をお願いします。

## 申請書への入力

| 14 探護歴学 急速目等に該当の発展を入力すること                                                                                                    | ②「14既往歴等」欄の入力は、それぞれの項目の「入力」<br>をクリックして、表示される病名等を漏れなく確認し、                                                                                     |
|----------------------------------------------------------------------------------------------------|----------------------------------------------------------------------------------------------------|
| 内分法及び代書の発息(高幅血症、高解型血症学)         人力         ○         計数: 他選売の存成         ○         ○         ○         ○         ○         ○         ○         ○         ○         ○         ○         ○         ○         ○         ○         ○         ○         ○         ○         ○         ○         ○         ○         ○         ○         ○         ○         ○         ○         ○         ○         ○         ○         ○         ○         ○         ○         ○         ○         ○         ○         ○         ○         ○         ○         ○         ○         ○         ○         ○         ○         ○         ○         ○         ○         ○         ○         ○         ○         ○         ○         ○         ○         ○         ○         ○         ○         ○         ○         ○         ○         ○         ○         ○         ○         ○         ○         ○         ○         ○         ○         ○         ○         ○         ○         ○         ○         ○         ○         ○         ○         ○         ○         ○         ○         ○         ○         ○         ○         ○         ○                                                                                                    | <ul> <li>→選択した項目によっては、詳細を記入する欄が出ま<br/>すので、そちらも入力してください。</li> </ul>                                                                           |
|                                                                                                    | 注)保存後に一部を修正をする場合でも、全ての入力<br>内容が消えて、再度入力が必要となりますので、<br>ご注意ください。                                                                               |
| <ul> <li>第三な命体検査不満金叉は国土</li> <li>○ ●</li> <li>● 第三な体検査による判定の結果等</li> <li>○ ●</li> <li>● 目上交通大臣による判定の結果等</li> <li>○ ●</li> </ul>                                                                                                    | ※病名等の横に修正前の入力内容を表示していますの<br>で、確認のうえ再入力をお願いします。                                                                                               |
| 八辺         日本の定         〇〇〇         〇〇〇         〇〇〇         〇〇〇         〇〇〇         〇〇〇         〇〇〇         〇〇〇         〇〇〇         〇〇〇         〇〇〇         〇〇〇         〇〇〇         〇〇〇         〇〇〇         〇〇〇         〇〇〇         〇〇〇         〇〇〇         〇〇〇         〇〇〇         〇〇〇         〇〇〇         〇〇〇         〇〇〇         〇〇〇         〇〇〇         〇〇〇         〇〇〇         〇〇〇         〇〇〇         〇〇〇         〇〇〇         〇〇〇         〇〇〇         〇〇〇         〇〇〇         〇〇〇         〇〇〇         〇〇〇         〇〇〇         〇〇〇         〇〇〇         〇〇         〇〇         〇〇         〇〇         〇〇         〇〇         〇〇         〇〇         〇〇         〇〇         〇〇         〇〇         〇〇         〇         〇         〇         〇         〇         〇         〇         〇         〇         〇         〇         〇         〇         〇         〇         〇         〇         〇         〇         〇         〇         〇         〇         〇         〇         〇         〇         〇         〇         〇         〇         〇         〇         〇         〇         〇         〇         〇         〇         〇         〇         〇         〇 <th< th=""><th>なめ、受検の際に入力の誤りに気ついた場合は、<br/>指定医に相談してください。</th></th<>                                                                                                    | なめ、受検の際に入力の誤りに気ついた場合は、<br>指定医に相談してください。                                                                                                    |
| <ul> <li> <b>糖尿病 について</b> </li> <li>             下記の病名等に該当するものがあればクリックしてください。             </li> <li>             対象:現在かかっている病気や自覚症状がある場合(治療の有無を問わない)      </li> </ul>                                                                                                    |                                                                                                    |
| Nak・Mittor J Corama Ye Rut With 00 04 C G RO VER C G RO VER C G RO VE | 注) <u>本システムで申請をする場合は、</u> これまで別途、<br>提出いただいていた「航空身体検査証明自己申<br>告確認書」の内容をシステム上で確認していた<br>だくことから「航空身体検査証明自己申告確認<br>書」の指定機関、指定医への提出は不要となりま<br>す。 |
| - ビスペン和寺のい行ゆる福助政部(ワノリメンド寺)で活用している場合、用広工の注意で展示してし                                                                                                    | 1                                                                                                    |

## 申請書への入力

| 賞協の成あ<br>□ 該ホナらものがあればできる<br>人間又は不適                                                                                                    | 入力         〇         課題・7 ルコーム振荡         入力         〇           SA(け登場に図入すること[10]年、資源、消漫等)。         第4         第         第         第                                                                                                    | ③「15該当するものがあれば〜」欄は、有りに該当する<br>場合は、内容を漏れなく記入してください。                                                                                                    |
|----------------------------------------------------------------------------------------------------|----------------------------------------------------------------------------------------------------|----------------------------------------------------------------------------------------------------|
| 創造事業工はその他の事業<br>転送舟伸発会で活合工に加ま<br>支援大部によくや党の国際等<br>加合変形している展展品<br>の小門・提集集合者で、1                                                            |                                                                                                    | →「その他の参考事項」②は、「14既往歴等」欄の入力<br>の有無に応じて自動入力されます。<br>なお、「14既往歴等」に関連しない補足事項は、「そ<br>の他参考事項」①へ記入してください。                                                                                                    |
| その他の多考事項                                                                                                    | 4. 名字組入環(4. 男性描述の名誉に応じて目除人力されます)  4. 古男性の名字型と使うため、一般の言葉(4. ことしてくださん、  4. 人見・か、「「「」」」」、「」」、「」」、「」」、「」、「」、「」、「」、「」、「」、「                                                                                                    | →「その他の参考事項」③の飲酒習慣は必ず記入し<br>てください。                                                                                                    |
|                                                                                                    | (加)(単)2010年02月 2010年02月 (中国)(単位)(単位)(単位)(単位)(単位)(単位)(単位)(単位)(単位)(単位                                                                                                    | →入力後、確認画面に進んでください。<br>※入力内容に誤りがある場合は、その項目が赤く<br>表示されます。                                                                                                    |
|                                                                                                    |                                                                                                    |                                                                                                    |
| その他の参考事項<br>- 我客を運送する軌空運送事業の用に換<br>- 軌空運送事業の用に換する軌空運送事業の用に換                                                                              | 飲酒習慣 (第)<br>まする利益機(二単)4月4(二) 人の情報者でその情報を行う場合<br>■ 4月44-Cまでの障礙を行う場合 10月10月留合を除く. ]                                                                                                    | ④入力内容を確認のうえ、申請内容に誤りが無ければ<br>宣誓内容を塾読のと、宣誓専項欄の□に「レリマーク」                                                                                                    |
| その他の参考事項<br>までを提述する私空運法事業の用には<br>料空運法事業の用にはする私空運法事業の用には<br>料空運法事業の用にはする私空運法事<br>大学事項・宣誓事項<br>内容を確認の上、よろしけ・                               | 飲酒容像(標)<br>まする教習機(集)目れべい。→人の機能者でその機能を行う場合<br>用り組んでその機能を行う場合 1000時合を強く。〕<br>わんでその機能を行う場合 1000時合を強く。〕                                                                                                    | ④入力内容を確認のうえ、申請内容に誤りが無ければ<br>宣誓内容を熟読の上、宣誓事項欄の□に「レ」マーク<br>を入れてください。                                                                                                    |
| くの地の参考事項<br>野をで述する状態では本系の目にす<br>記述はそ年なの目にすった記述目<br>には、「「「「」」」」<br>なるの目にすった記述日<br>には、「」」<br>「」」<br>「」」<br>「」」<br>「」」<br>「」」<br>「」」<br>「」」 | 飲酒()     飲酒()     なお()     ながの()     ながの() | <ul> <li>④入力内容を確認のうえ、申請内容に誤りが無ければ<br/>宣誓内容を熟読の上、宣誓事項欄の□に「レ」マーク<br/>を入れてください。</li> <li>※宣誓事項欄への「レ」マークの入力により、自動で<br/>申請書様式(紙)の宣誓欄に「レ」マークが入ります。</li> </ul>                                                                                                    |
|                                                                                                    | tr 4和空機に集り組んで、一人の際部まで+の際部を行う場合     まする和空機に集り組んで、一人の際部まで+の際部を行う場合     目私のでその確認を行う場合     目前の構成のを算く、3     th はチェックを入れてください。     tell 申請には、ためには、「「「「」」」」     tell 中国にの「」」     tell 中国にの「」」     tell 中国にの「」」     tell 中国にの「」」     tell 中国にの「」」     tell 中国にの「」     tell 中国にの「」     tell 中国にの     tell 中国にの「」     tell 中国にの「」     tell 中国にの「」     tell 中国にの「」     tell 中国にの「」     tell 中国にの     tell 中国にの「」     tell 中国にの「」     tell 中国にの「」     tell 中国にの「」     tell 中国にの「」     tell 中国にの「」     tell 中国にの「」     tell 中国にの「」     tell 中国にの「」     tell 中国にの     tell 中国にの     tell 中国にの     tell 中国にの     tell 中国にの     tell 中国にの     tell 中国にの     tell ー     tell ー     tell ー     tell ー     tell ー     tell ー     tell ー     tell ー     tell ー     tell ー     tell ー     tell ー     tell ー     tell ー     tell ー     tell ー     tell ー     tell ー     tell ー     tell ー     tell ー     tell ー     tell ー     tell ー  | <ul> <li>④入力内容を確認のうえ、申請内容に誤りが無ければ<br/>宣誓内容を熟読の上、宣誓事項欄の□に「レ」マーク<br/>を入れてください。</li> <li>※宣誓事項欄への「レ」マークの入力により、自動で<br/>申請書様式(紙)の宣誓欄に「レ」マークが入ります。</li> <li>⑤個人情報の取扱いに関する同意について、承諾事項、</li> </ul>                                                                                                    |
|                                                                                                    |                                                                                                    | <ul> <li>④入力内容を確認のうえ、申請内容に誤りが無ければ<br/>宣誓内容を熟読の上、宣誓事項欄の□に「レ」マーク<br/>を入れてください。</li> <li>※宣誓事項欄への「レ」マークの入力により、自動で<br/>申請書様式(紙)の宣誓欄に「レ」マークが入ります。</li> <li>⑤個人情報の取扱いに関する同意について、承諾事項、<br/>補足説明等を熟読の上、承諾事項欄の□に「レ」マー<br/>クを入れてください。</li> </ul>                                                                                                    |
|                                                                                                    |                                                                                                    | <ul> <li>④入力内容を確認のうえ、申請内容に誤りが無ければ<br/>宣誓内容を熟読の上、宣誓事項欄の□に「レ」マーク<br/>を入れてください。</li> <li>※宣誓事項欄への「レ」マークの入力により、自動で<br/>申請書様式(紙)の宣誓欄に「レ」マークが入ります。</li> <li>⑤個人情報の取扱いに関する同意について、承諾事項、<br/>補足説明等を熟読の上、承諾事項欄の□に「レ」マー<br/>クを入れてください。</li> <li>⑥宣誓、承諾後、申請書を保存してください。</li> </ul>                                                                        |
|                                                                                                    |                                                                                                    | <ul> <li>④入力内容を確認のうえ、申請内容に誤りが無ければ<br/>宣誓内容を熟読の上、宣誓事項欄の□に「レ」マーク<br/>を入れてください。</li> <li>※宣誓事項欄への「レ」マークの入力により、自動で<br/>申請書様式(紙)の宣誓欄に「レ」マークが入ります。</li> <li>⑤個人情報の取扱いに関する同意について、承諾事項、<br/>補足説明等を熟読の上、承諾事項欄の□に「レ」マー<br/>クを入れてください。</li> <li>⑥宣誓、承諾後、申請書を保存してください。</li> <li><u>宣誓事項・承諾事項(過去の申請書の閲覧)に同意いた</u><br/>だけない場合は、システムによる中誌は行えませた。</li> </ul> |

申請書(バーコード•バーコード番号)

| <ul> <li>「航空長体検査目明や講シス</li> </ul>                                             |           |                                     |                                                                                                    |                           |
|-------------------------------------------------------------------------------|-----------|-------------------------------------|----------------------------------------------------------------------------------------------------|---------------------------|
|                                                                               | TAT       | イベージトップに関ム                          |                                                                                                    |                           |
| 航                                                                             | Ŧ         | 身体検査証明                              | 申請會                                                                                                    | 申請書が保存されると、申請者システムのご自身の   |
|                                                                               |           | ここままください! 病意用的目(会てる                 | 日本宣信日のうちで最初に開始する最高の開                                                                                                    |                           |
|                                                                               | 大日        | and chose constraints on            | and and a second second                                                                                                    |                           |
| (指定机望身体)                                                                      | 授金匮       | 2021 #                              | 3月3日                                                                                                    | わます                       |
|                                                                               | 1124      | PAH会を受けたいので、航空法所の規則第11条の務           | 総により申請します。                                                                                                    | 1659                      |
| 184 ヨウクウキョク ウ<br>航空局 運安                                                       | シアン?      | 2 211件 単価6号 100-8918<br>東京都千代田区豊が満二 | -T81 <b>8</b>                                                                                                    | パソコン等で作成した場合でも、スマートフォン等で表 |
| 3 車箱 決損人にめって言語感                                                               |           | 4 1 = 41 5 11 54                    | 7. 数束作用轻 1. 透去的1/月前の                                                                                                    | 示が可能ですので 受付時に提示してください     |
| 東京都                                                                           |           | # R R<br>1995 1 1 26 O              | 余 記糸11桁節<br>10000 100                                                                                                    |                           |
| ● 連用する身体検疫基準点び扱い。                                                             | R. Y 毛拉田- | 2回の資格 あんすらまての決定利益やそ記んするこ            | 8.1 11 数重(法行用)                                                                                                    |                           |
| O 第1連時時期直接進                                                                   | 45.53K    | 第2連条件的意思系                           | 会社員                                                                                                    | たお バーコード部分とバーコード番号をフマートフォ |
| 定标道送用原始二 人 1                                                                  | 3 0 1     | 0 1 白状相接触主                          | 12 和宗经查年月11 年 月 11                                                                                                    |                           |
| <b>非</b> 果用接做工                                                                |           | 一時根證工                               | (受助命場合)                                                                                                    | 2等で撮影又は 由請書を印刷して指定機関に提示   |
| · 按照相关的推进士                                                                    |           | 二烯核菜类                               | 日<br>「日日日日日日日日日日日日日日日日日日日日日日日日日日日日日日日日日日日                                                                                                    |                           |
| 計画用作証明の作用                                                                     |           | 秋津後第二<br>秋涼永久士                      |                                                                                                    | <u>することも可能です。</u>         |
| 10 1021年金久に変形に会め対                                                             | संस       |                                     | #1.22<br>#2.22                                                                                                    |                           |
| 14 出於證書 各項目書に基本合有                                                             | REORD     | <b>犯入すること。</b>                      |                                                                                                    |                           |
| 制作等                                                                           | 1         |                                     | <u>स्</u> ज्ञ. जनम स् ज                                                                                                    |                           |
| 推定用                                                                           |           | O all, & model we                   | 0 =444422 = 0                                                                                                    |                           |
| ATTENTANAS AND AND                                                            | Webs      | 白 新編 - 単連系の成準                       | <ul> <li>○ 夫母等の主体情報</li> <li>○</li> </ul>                                                                                                    |                           |
| アレルギー病意(痛害、花粉成年)                                                              |           | ○ 発電・法原語・水陰器の改進                     | <ul> <li>● 「「「」」</li> <li>● 「「」」</li> <li>● 「」」</li> <li>● 「」</li> <li>● 「」</li> <li>● 「」</li> <li>●</li></ul> |                           |
| 日中の通貨な融気又はいびきの推測                                                              |           | ○ 深重、当然Xは当然の進み                      | <ul> <li>〇 野白衣悲</li> <li>〇</li> </ul>                                                                                                    |                           |
| 7148-16055                                                                    | -         | 0 88                                | 0 3498088 0                                                                                                    |                           |
| NG. MUTURXURN                                                                 | _         | 0 稀神汉以神经系态夜客                        | 0.0409240511 0                                                                                                    |                           |
| 心臓の疾患                                                                         |           | O DEFENSION #                       | 〇 治療を減する素物的い                                                                                                    |                           |
| 業本注                                                                           |           | 0 B###                              | 0 40639237668 0                                                                                                    |                           |
| 質輪の作品                                                                         |           | 〇 重動・プルコーム体弁                        | 0                                                                                                    |                           |
| 時 装出するものがあればできるだ                                                              | け詳細に新     | 人すること(期後、運貨、約期時)。                   |                                                                                                    |                           |
|                                                                               | 有景        |                                     | . IH 44                                                                                                    |                           |
| 人貌又は手術                                                                        | 0         |                                     |                                                                                                    |                           |
|                                                                               |           |                                     |                                                                                                    |                           |
| KZSXX40%058                                                                   | 0         |                                     |                                                                                                    |                           |
| 板空参加スは十の地の季音<br>税空参加料造水満たスは現立<br>安治大部による何ごの胡萝卜                                | 0         |                                     |                                                                                                    |                           |
| 報望事業又はその地合事目<br>就変事件経営不満た又は国土<br>安吉大部による可定の構築者<br>和の常用している国業品<br>(の約、単業業をなた。) | 0         |                                     |                                                                                                    |                           |

#### 航空身体検査証明申請の電子化に関する主な質問と回答

| 番号 | 質問                                                                       | 回答                                                                                                    |
|----|--------------------------------------------------------------------------|----------------------------------------------------------------------------------------------------|
| 1  | なぜ、今回から技能証明書による確認が必須となったの<br>か。                                          | 申請書に記入された技能証明書番号の誤りが、これまで複数件発生しており、今<br>後のシステムでの管理に支障を来すことから、本人確認に加えて、 <u>申請書に記入</u><br>した技能証明番号が正しく記載されているか技能証明書(コピー可)により確認<br>を行うものです。<br>また、技能証明書に記載された氏名、ローマ字表記、本籍が、身体検査証明申請<br>書に記載されている内容と相違ないか確認を行います。                          |
| 2  | 本人確認は技能証明書だけでもよいのではないか。                                                  | 技能証明書で本人確認は可能ですが、本人以外の受検など不正を防止する観点か<br>ら、技能証明書で本人確認をする場合は、技能証明書の原本の提示をお願いしま<br>す。                                                                                                    |
| 3  | 航空身体検査を受検するにあたり、技能証明書を忘れた<br>らどうなるのか。本人確認は、どのような証明書で確認<br>することを想定しているのか。 | 指定機関は、受付時に技能証明書(コピー可)により技能証明番号等を確認し、<br>そのことをシステムに登録後に検査を開始しますので、忘れずにご持参くださ<br>い。<br>本人を確認する証明書は、運転免許証などを想定しています。                                                                                                    |
| 4  | パソコンを持っていない場合も申請は可能か。                                                    | パソコンのほか、スマホ、タブレット端末のいずれかで申請が可能です。                                                                                                    |
| 5  | 紙申請の継続を希望する場合はどうすれば良いのか。                                                 | 本システムは、申請者、指定機関の両方ともシステムを利用する必要があります<br>ので、受検を希望する指定機関に確認ください。                                                                                                    |
| 6  | 電子申請を希望するが、指定機関が対応していない場合<br>は、電子申請できないのか。                               | 指定機関がシステムで受け付けていない場合は電子申請のデータが保存されない<br>ためできません。                                                                                                    |
| 7  | 電子申請を行った場合、次回以降も電子申請が必須か。                                                | 受検する指定機関に航空身体検査の予約をする際、電子申請に対応しているかご<br>確認ください。                                                                                                    |
| 8  | 前回電子申請を行ったが、新たに受検する際は前回の申<br>請書(写)を持参しなければならないのか                         | 受検する指定機関に航空身体検査の予約をする際にご確認ください。<br>(新たに受検する指定機関が電子申請に対応している場合は、システムからその<br>内容の確認が可能となります。)                                                                                                    |
| 9  | 申請書作成途中で、一時保存は可能か。                                                       | すべての項目を入力しないと一時保存ができません。また、一時保存後、14欄<br>(既往歴の申告)を修正する場合は、該当箇所だけでなく、すべて再入力する必<br>要がありますのでご注意ください。なお、修正前の入力内容は画面上に表示され<br>ます。                                                                                                    |
| 10 | システムで申請書を作成した後は一切修正ができないの<br>か。                                          | 指定機関が、申請書のバーコードを読み込み後、指定医用システムで「本人確<br>認」を行う前であれば、修正は可能です。指定医用システムでの本人確認後は、<br>修正ができなくなります。<br>なお、申請書を修正した場合は、新たなバーコードが付されますので、必ず最新<br>の申請書のバーコードを指定機関に提示ください。                                                                         |
| 11 | 指定機関が指定システムで「本人確認」を行った後に申<br>請書の左側の記入誤りに気づいた時はどうすれは良いの<br>か。             | 指定機関が指定医用システムで「本人確認」を行った後は、指定医に修正を依頼<br>してください。この場合、申請者システムで修正した内容の確認が必要になりま<br>す。(確認を行わない場合は証明書が交付できません。)<br>また、間違いが多い場合は指定医に申請書をいったん却下してもらうことで、再<br>度作成できるようになりますので、指定医に申し出てください。<br>なお、虚偽の申告が疑われる場合には、航空局へ報告する必要がありますのでご<br>注意ください。 |
| 12 | 申請を指定機関に行った後、誤りに気づいて再作成しよ<br>うとしたが、検査中と表示され、できない。                        | 申請システムでは、指定機関が指定医用システムで「本人確認」を行った後は証<br>明書が交付されるまで、「検査中」と表示されます。<br>本人確認後は、指定医に修正を依頼してください。この場合、申請者システムで<br>修正した内容の確認が必要になります。<br>また、間違いが多い場合は指定医に申請書をいったん却下してもらうことで、再<br>度作成できるようになります。                                               |
| 13 | 定期航空運送用操縦士は計器飛行証明を持っていないの<br>で、計器飛行証明の欄を省略できないか。                         | 定期航空運送用操縦士の資格をお持ちでも、飛行機以外の航空機に限定される方<br>は、計器飛行証明を受けている場合もありますので、どちらか選択ください。<br>なお、定期航空運送用操縦士の資格をお持ちで、計器飛行証明をお持ちでない方<br>は、「無」で入力してください。                                                                                                 |

#### 航空身体検査証明申請の電子化に関する主な質問と回答

| 番<br>号 | 質問                                                                                                    | 回答                                                                                                    |
|--------|----------------------------------------------------------------------------------------------------|----------------------------------------------------------------------------------------------------|
| 14     | 14.既往歴が有の場合にのみ詳細選択に進むようにして欲<br>しい。(無の場合は「○」のみ記入し、次に進めるよう<br>にして欲しい。)                                                | 本システムをご利用の場合の既往歴等の確認は、自己申告確認書で確認いただい<br>ていた際と同様に、記入漏れ等がないよう、システムで表示される病名等を全て<br>確認のうえで申告した結果を「有」又は「無」と表示する設計としており、各項<br>目を漏れなく確認いただく必要があります。                             |
| 15     | 14.既往歴の項で、フリー入力で詳細入力を求められるも<br>のと求められないものに区別したのはなぜか。<br>例えば、「高血圧」にはフリー入力はなしですが「血圧<br>が高いと指摘された」には詳細入力の必要となってい<br>る。 | 指定医が疾患名(病状)などで判断でいない項目については、詳細を記入いただ<br>く設計としています。                                                                                                    |
| 16     | 15.項の「その他の参考事項」欄で、①(②③以外)に<br>は、どのような内容を想定されていますか?                                                                  | 病名、飲酒習慣等以外で、その他参考となる申告事項がある場合にご記入いただ<br>く欄です。<br>その他の参考となる申告事項が無い場合は、記入は不要です。                                                                                            |
| 17     | 2回目受検の際、どの項目が前回申請書から反映されて<br>くるか。<br>(前回申請書から全て反映されて、2回目以降は訂正/追<br>記だけできるシステムだと良いと思います)                             | 証明書の有効期限等、確定事項については前回申請書から引き継がれます。一<br>方、既往歴については、前回からの経緯や現状を本人が再度確認して記入する必<br>要があることから、引き継げない仕様になっています。<br>なお、14既往歴の欄は、前回申請時の入力内容が確認できるよう、病名等の横<br>に修正前の入力内容が画面に表示されます。 |
| 18     | 英語版システムは作成する予定はあるか。                                                                                                 | 英語表示については準備中です。                                                                                                    |
| 19     | 登録メールアドレスが使用できなくなった後でも登録ア<br>ドレスは変更可能か?                                                                             | 登録アドレスが使用できなくなった場合は、申請書の返付及び通知メールが到達<br>しなくなるので、使用できなくなる前に必ず変更をお願いします。                                                                                                   |
| 20     | システムは24時間使用できるのか、使えない時間はな<br>いのか。                                                                                   | メンテナンスのため、毎日、深夜時間帯に数時間程度使用できない見込みです。<br>また、緊急に行う場合は、システムの画面上で表示します。                                                                                                    |
| 21     | 外国人が自国で申請書を作成する場合、日本時間の夜間<br>となる。メンテナンスの時間はあらかじめわかるのか。                                                              | 利用規約にシステムの予定停止時間を記載する予定です。<br>また、緊急に行う場合は、システムの画面上で表示します。                                                                                                    |
| 22     | 海外からの応募者等、日本での技能証明番号未登録で<br>あっても、使用は可能でしょうか。                                                                        | 日本の技能証明を有する方に航空身体検査証明を行うことになっていますので、<br>本システムをご利用いただくことはできません。                                                                                                    |
| 23     | システムで作成した申請書を指定機関に提出する前に、<br>会社で確認したい場合はどうすれば良いか。                                                                   | 申請書を作成後、紙で印刷して会社に提出することや、ブラウザで「印刷」→<br>「PDFで保管」を行いPDFのデータをメール等で会社に送ることが可能です。内<br>容を修正する場合は、指定機関で「本人確認」を行う前までに修正を行ってくだ<br>さい。                                             |
| 24     | このシステムを使用し、航空会社のほうで申請書の内容<br>の確認が可能となるのでしょうか。                                                                       | 個人情報に該当するため、航空会社で確認することはできません。<br><del>過去の</del> 航空身体検査申請情報を確認される際は、ご本人からPDF等で入手いただ<br>くなど対応をお願いします。                                                                     |